#ناجز\_يغنيك

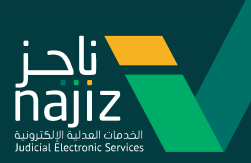

# الدليل الإرشادي لخدمة **إنشاء عقد زواج** عبر بوابة ناجز

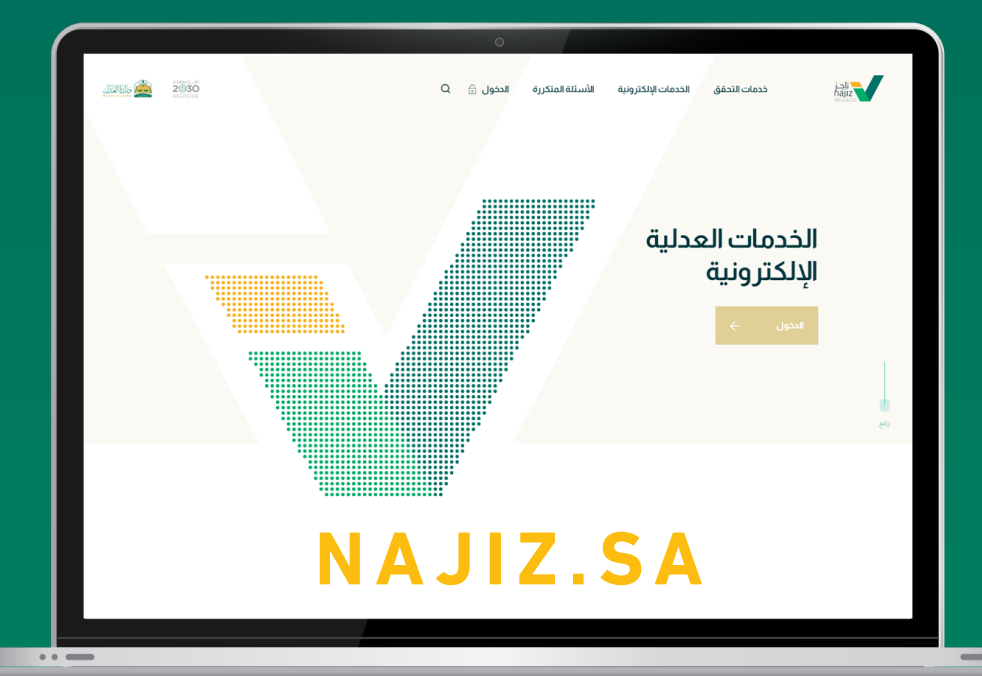

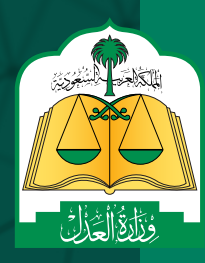

م WWW.MOJ.GOV.Sa ب پ 🕑 😂 间 MojKsa 🕩 Ksamoj

الإدارة العامة للإعلام والاتصـال المؤسـسى

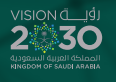

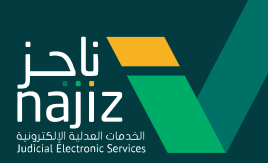

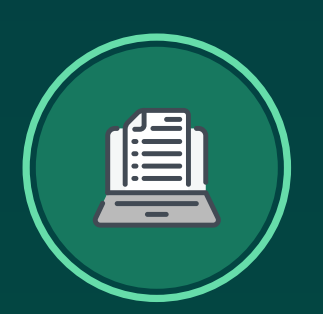

# خطوات تقديم طلب إنشاء عقد زواج

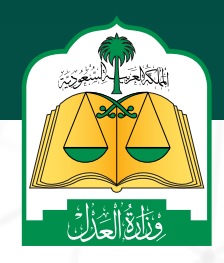

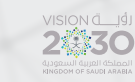

#ناجز\_يغنيك

2

ا الإدارة العامة للإعلام والاتصال المؤسسى

www.moj.gov.sa 🎔 🖸 🌲 🛄 MojKsa 💽 Ksamoj

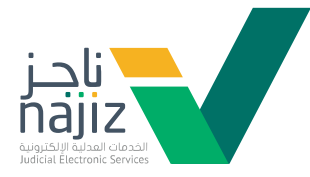

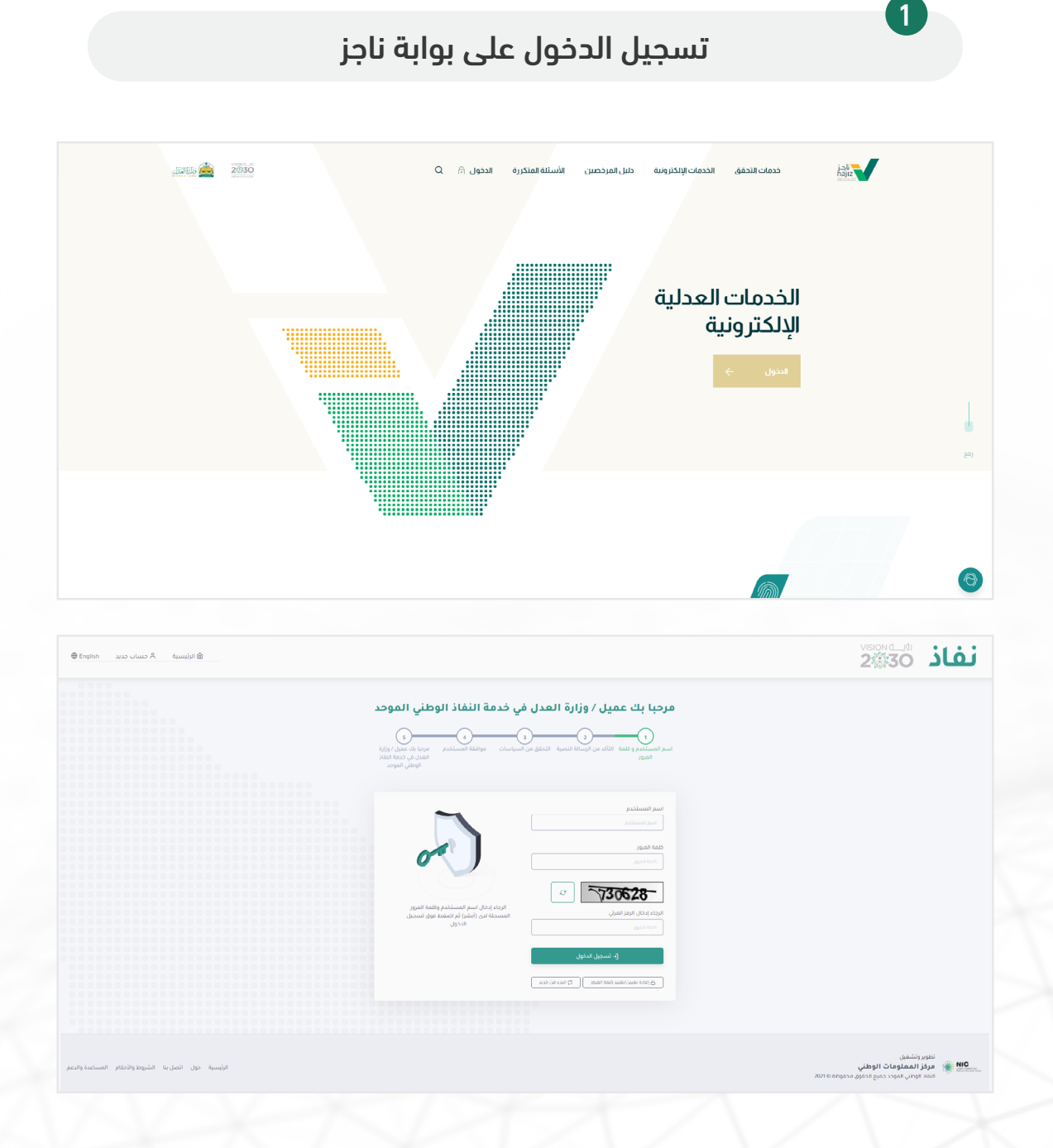

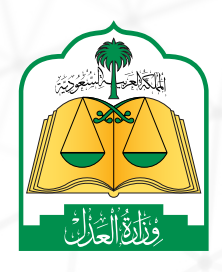

#ناجز\_يغنيك

3

VISION G\_\_JJJ 2330 AJJGRAMI GUJDI GELGOI RINGDOM OF SAUDI ARABIA

2

3

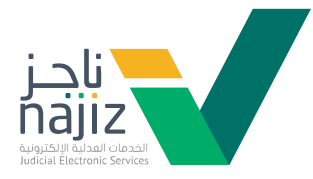

### اختيار جميع الخدمات الإلكترونية

| E (chlustifi)                                                                                                    |                                                                                                    | ್ರಿ ಜರ್ಮವರ್ಷ 🥵 ನ್ಯಾರಜಾಧಿಸುತ್ತಾನ 🖓 ಪರ್ಧಿಷ್ಠರವಾದ                                                                                                    | Q. Codiliacuit                                                                                                    |
|----------------------------------------------------------------------------------------------------|----------------------------------------------------------------------------------------------------|----------------------------------------------------------------------------------------------------|----------------------------------------------------------------------------------------------------|
|                                                                                                    | 🖘 التراديس المدلية 🗠 🔹 المواديد 🗠 📾 التواصل المدلي 1950                                                                                                    | 👔 lect lauleolo 🤌 lainle 🤟 🗐 liine 🕤 liejin 🗸                                                                                                    |                                                                                                    |
|                                                                                                    | 19 tinnat classi 🏠 — 199 talanst cats t                                                                                                    | الاسارى 🖉 السارى 🕲 ئىمانىلىش 🖄 كەركىنى 🕲                                                                                                    | ຊະອາຊານ ( ແລະ ແລະ ເຊິ່ງ ແລະ ເຊິ່ງ ແລະ ເຊິ່ງ ແລະ ເຊິ່ງ ແລະ ເຊິ່ງ ແລະ ເຊິ່ງ ແລະ ເຊິ່ງ ແລະ ເຊິ່ງ ແລະ ເຊິ່ງ ແລະ ເຊິ<br>ແມ່ ຄືນາງ 🔬 ແລະ ເຊິ່ງ ແລະ ເຊິ່ງ ແລະ ເຊິ່ງ ແລະ ເຊິ່ງ ແລະ ເຊິ່ງ ແລະ ເຊິ່ງ ແລະ ເຊິ່ງ ແລະ ເຊິ່ງ ແລະ ເຊິ່ງ ແລະ ເຊິ່ງ |
|                                                                                                    | ٩                                                                                                    | البحث عن خدمة                                                                                                    |                                                                                                    |
| ی سند که مسید که مسید . که مسید . که مسید . که مسید                                                                                                    | ي النتيد أن المنابع المنابع الم<br>المنابع المنابع المنابع المنابع المنابع المنابع المنابع المنابع المنابع المنابع المنابع المنابع المنابع المنابع                                                                                                    | ى سىد بەر سىد بەر مەردى بەر بەر بەر بەر بەر بەر بەر بەر بەر بەر                                                                                                    | د با مریسه ا<br>کی تنبید<br>طلب (مر حملة)<br>دهانی (مسیر طلب البنا جن الله این رفت( اولیا اولیا و اولیا و اولیا اولیا را اولیا و اولیا اولیا را اولیا و الله البنای                                                                |
| assation assation                                                                                                    | biltzean biltzean                                                                                                    | ing from                                                                                                    | annalise<br>Marg Izzah                                                                                                    |
| ي المويد<br>طف إعدار أمر زيارة<br>دمة فرم المستبد ملك المام در على إسترار أوران الاستراب معان منه المردي المعرض بلدم المعنى                                                                                                    | ی اللیود<br>طلب إحدار أمر المنقطع<br>دمينا و المسترد مله المرد منها رأم المنتخاص المرد الشمن المند دمه<br>المنتخب المنتخبين المنتخبين المرد الليوس                                                                                                    | ی الانبید<br>دلیل مقدمی خدمات الانبید المعامدین<br>دما نیخ السانیز می سمی حمات الانبیا ( الاس ایل از از الاس                                                                                                    | د کار می می این این این این این این این این این ای                                                                                                    |
| ting licente to a set of the set of the set | dag.Lizzab                                                                                                    | daug laceab<br>daug laceab                                                                                                    | and least and least                                                                                                    |
| Emace Sector Control (1997) The Sector Control (1997) The Sector (1997) The Sector Control (1997) The Sector Control (1997) The Sector Control (1997) The Sector (1997) The Sector (1997) The Secto   | د الايلىسى .<br>الاست<br>الايلى المالية المراقب المالية المالية ال<br>مالية المالية ال<br>مالية المالية المالية المالية المالية المالية المالية المالية المالية المالية المالية المالية المالية المالية المالية المالية المالية المالية المالية المالية المالية المالية<br>مالية المالية المالية المالية المالية المالية المالية المالية المالية المالية المالية المالية المالية المالية المالية المالية المالية المالية المالية المالية المالية المالية<br>مالية المالية المالية المالية المالية المالية المالية المالية المالية المالية المالية المالية المالية المالية المالية المالية المالية المالية المالية المالية المالية المالية مالية المالية المالية المالية المالية<br>مالية مالية المالية المالية المالية المالية المالية المالية المالية المالية المالية المالية المالية المالية المالية مالية مالية المالية مالية مالية<br>مالية مالية المالية المالية المالية المالية المالية مالية مالية مالية مالية مالية مالية مالية مالية مالية مالية مالية المالية المالية المالية المالية المالية المالية مالية مالية مالية مالية مالية مالية مالية مالية مالية مالية مالية مالية<br>مالية مالية مالية مالية مالية مالية مالية مالية مالية مالية مالية مالية مالية مالية مالية مالية مالية مالية مالية مالية مالية مالية مالية مالية مالي | ای الاست<br>الا المان المان المان المان المان المان المان المان المان المان المان المان المان المان المان المان المان المان<br>المان الا المان المان المان المان المان المان المان المان المان المان المان المان المان المان المان المان الما<br>المان الا المان المان المان المان المان المان المان المان المان المان المان المان المان المان المان المان المان | ای الاست.<br>طل إنجاز حكم حسن<br>دفته إسمار مثل النادر من الله المار در الحيان إلى المار حمار الحيان المورس تيماني .<br>منه منه                                                                                                    |
| terrangenesis<br>biog.bizzatio                                                                                                    | incenses and the second second s                                                                                      | مور مدین.<br>شر <u>و ادمه</u>                                                                                                    | ereq europ.<br>Build Katab                                                                                                    |

اختيار الحالات الاجتماعية

| الأقل الأثلب منا للحت                                                                                                    | 🎯 خەلەللاخلىق 🔠 جەيراخەمادارلاغلىرىغان 🟠 مۇلىالىردەنى                                                                                                    |                                                                                                    | (cd/state)                                                                                                    |
|----------------------------------------------------------------------------------------------------|----------------------------------------------------------------------------------------------------|----------------------------------------------------------------------------------------------------|----------------------------------------------------------------------------------------------------|
|                                                                                                    | 🔢 لودة المعلومات 🖈 المضاء 🗸 😨 التشيد 🗐 التوابق                                                                                                    | 🖘 التراخيص المدلية 🗸 🕥 المواعيد 🗸 😔 التواصل المدلي 1950                                                                                                    |                                                                                                    |
| لىلىلۇرى / ئىتىلەرلىلىرىيە<br><mark>دەلت اپلىكترونىيە</mark><br>ن ھە جە سىرىدە 🔄 بولىلەرولىرونى 🖹 قولىس (11)                                                                                                    | Bayan 😤 Batalatan 🏐 Olyani 🖄 Duta 🖄                                                                                                    | 的 these of classif 公    (明 technical catalog)                                                                                                    |                                                                                                    |
|                                                                                                    | الاحت عن خدمة                                                                                                    | Q                                                                                                    |                                                                                                    |
| ى الدادت الجماعية<br>بام تقرل عن إضابة<br>منابع المسابق العركي إذاء قال عن إعادة                                                                                                    | رائى ئىلەت ئەرىلەردە<br>رىمە تىرىلەر بەر يەر يەر يەر<br>دەمە ئىر ئەسسە ھەر مالەر يەر يەر يەر يەر يەر يەر يەر يەر يەر ي                                                                                                    | () ենես հետևոր 🗘<br>(իես լեև<br>անել պետլությունը ուրինի պետիսիս                                                                                                    | ى الدامە ئادىماميە 🖄 المامە ئادىماميە 🖄 المامە ئادىماميە مەرىپىيە ئادىمە ئىمامە ئىمامە ئىمامە يەرىپەر بىرى مەرە يەرىپەر بىرى مىچە ئىمامە يەرىپەر بىرى |
| ipilizona (pilizona)                                                                                                    | sing faces                                                                                                    | <u>wig beens</u> witeens                                                                                                    | <u>شریاددهه</u>                                                                                                    |
| ال الملات المولمانية<br>المان المملكة<br>معاني المسلم معرف الإنام المانية موضوع معان الملاحظ معرف موجا للسفاه<br>مان المراجع الانتقالي                                                                                                    | الله المالية البيانية<br>(المحمد المالية)<br>محمد المالية المسلسة المالية المالية)                                                                                                    | ເຊັ່ງ ໂດຍັດເປັນແມ່ນ<br>ເຊິ່ງ ໂດຍັດ ແລະ ເຊັ່ງ ໂດຍັດ ແລະ ເຊັ່ງ ໂດຍັດ ແລະ ເຊັ່ງ ໂດຍັດ ແລະ ເຊັ່ງ ໂດຍັດ ແລະ ເຊັ່ງ ໂດຍັດ ແລະ ເຊັ່ງ ໂດຍັດ ແລະ<br>ແລະ ແລະ ແລະ ແລະ ແລະ ເຊັ່ງ ໂດຍັດ ແລະ ແລະ ເຊັ່ງ ໂດຍັດ ແລະ ເຊັ່ງ ໂດຍັດ ແລະ ແລະ ເຊັ່ງ ໂດຍັດ ແລະ ແລະ ແລະ ແລະ ແລະ ແລະ                                                                                                    | ى ئىلىت ئەرىمانيە<br>(يەك ۋەقە مادىز<br>مەمەنى ئاسىيە دىر ئەمىر شاپاقلەمانىرىي دەقەرمامارىي أەك ئاشدە                                                 |
| hill to be a second to be a second t | sing faces - Information                                                                                                    | aussibe <u>discus</u>                                                                                                    | descelled descelled                                                                                                    |
| ى الدادت الجوادية على<br>مشاول ولاية على القادور علانا<br>مشاول ولاية على القادور علانا<br>مشاول المسافر الذين المشاور إلى المثل، على عن أجب المثلة عنواء عنه جود<br>من ريفت.                                                                                                    | الدادت الارتمانية المادت الارتمانية الإنتاج على على كمان سناً الإنتاج من الإرتمانية المراكبة الحالي إن إن إن المراكبة على التاج ساً، ومودن الإرترس الالماء على الدارية المراكبة الحركة الدرية المراكبة الحركة المراكبة الحركة المراكبة الحركة الحركة المراكبة الحركة الحركة الححكة الحركة الح | ی المالات الارتخاب الارتخاب الاري الاري الاريي الاري الارين الاري الارييزيان الاري الاري الا | ى تەلەتە ئەرىمانىيە<br>ئەستىغانى بى تەلە ئەرىمانىيە ئەررە<br>دەم قىر ئەستىرە سەرىرى، جامە ئادىمانىيە ئەررا، مىزەت يارەن مىزەت يەراب قىلەن             |
| na trans                                                                                                    | sing faces                                                                                                    | مدين <u>الحمد</u>                                                                                                    | <u>مىرە ئەرە</u>                                                                                                    |
| talasteatus 😭                                                                                                    | B Teleciteiatus                                                                                                    | in op State<br>() Lettersbeschende                                                                                                    | (§) Telesteistub                                                                                                    |
| عقد الالکترونی للزواد                                                                                                    | المثلاق المعتمدة                                                                                                    | الشاء مقد ذكله                                                                                                    | تسابه وبالأروح العال اوجرئيت بشره                                                                                                    |

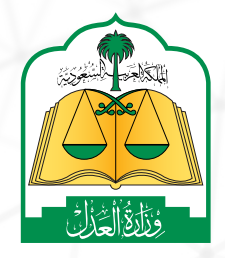

4

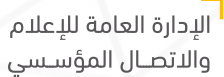

www.moj.gov.sa 🎔 🗿 🌲 in MojKsa 🗈 Ksamoj

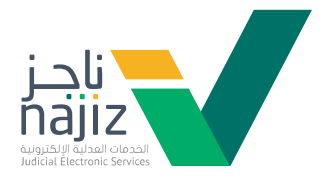

| مماذ غیدانردمن محمد دلیا<br>(پارابالاسایات)<br>بعد عمل .                                                                                   | sting                                                                       |                                                                                                | مرونية 😭 مل المرتمين                                                      | المات التعلي 🕹 معيد التدالية الم                                                                                                    | ۹                                            | الجز<br>يهم الإحت<br>معمد                                                                                                    |
|----------------------------------------------------------------------------------------------------|-----------------------------------------------------------------------------|------------------------------------------------------------------------------------------------|---------------------------------------------------------------------------|----------------------------------------------------------------------------------------------------|----------------------------------------------|----------------------------------------------------------------------------------------------------|
| لدمة                                                                                                    | gain descather                                                              | شرج الخدمة                                                                                     | 6assalist                                                                 | شرج الفدانة                                                                                                    | 40000 log                                    | شنج للدمة                                                                                                    |
| الحالات الاجتماعية<br>- وقف منجز                                                                                                    | ()<br>()                                                                    | )) الدالات الدينماعية<br>إثبات وصية                                                            |                                                                           | الحالات الاجتماعية<br>إثبات فقد وغيبة                                                                                                    |                                              | )) الحالات الدرتمانية<br>إثبات شهادة                                                                                            |
| ىتىنى للەسلەردىن تەدىر مالىپارىكە مەل يەت برىغام وقدامى قاندە ئەمەدمە<br>ئىدىم                                                             | una <sub>a</sub> lizylinečenih eceni                                        | حتاب بالدمة الموضي أو من يتوب عنه الزائيل الوضية باشكل و<br>يشور المحمة                        | الانخاص ادی اعدکمه<br>ایرا اندرمه                                         | ددمة نتح للمستعبد لنقدم طالب (لبارات نعرب أحداث<br>يفسج القدمة                                                                                                    | ەخشرە خصول مايەنچ خضورە للشمادة<br>بولايدىيە | حدمه شي الاستغير تقديم طلب إشارت شمادته بموضوع محدد ادى المحتمع<br>على ذلك الموضوع عند طلب.<br>شيخ المحمة                       |
| فبدامته الدرنمانية                                                                                                    | \$ <b>☆</b>                                                                 | épina kelasta 👸                                                                                |                                                                           | ajetaisticatsi 👸                                                                                                    |                                              | الحافت الدرتمانية                                                                                                    |
| شعادم عن الحالة الاجتماعية للمرأة<br>تتح للاستمراء استعراض طالعا الارتماعية، أو برس معاومات إلات الطلق                                     | lans she ye                                                                 | <b>إقامة ولي على قاصر عقلًا</b><br>محمه تتح لامستمرد تقديم طاب استدراج صلاء ولايه على الاما    | ة على الماصر سنا - وهو من لم يتم سن الثاقتة عشرة - بعد وفاة               | <b>إقامة ولي على قاصر سناً</b><br>ددمة نتيج للاستعرد تقديم طلب استدراج مله، ولاية<br>اللب واستلام صك.                                                                                                    | ەن أىم سن لائامنە مشرە ، مند وجود            | <b>استمرار وادیة على القاصر عقلا</b><br>ددمه نفع الاستفرد تقدیم طلب استدراج صله باستمرار از قابه المائره - على م<br>مقتص ادلك . |
| 1                                                                                                    | <u>init</u>                                                                 | <u>شيرادده</u><br>به دور المدده                                                                | bellacean .                                                               | <u>شەپلىدە</u>                                                                                                    | holteenn                                     | شىچ <u>لىدىدە</u>                                                                                                    |
| الحلات الاجتماعية<br>يم مبلغ من المال لمن ثبت رشده<br>نتح الاستغير في حل لنت رشده بعد أن كان فاصل التقم طلب استثنم أمواه من المياة العامة، | ي المحمد المستقد ومبيع الأطراف لم تقديم محمد المستقد ومبيع الأطراف لم تقديم | الحادث الاجتماعية<br>الشاء عقد تكاح<br>دددة الغروبة تتبح للاستفيد إشاء عقد تكاح إلكتروني بداية | 🟠                                                                         | الحادث الاجتماعية<br>الوثائق المعتمدة<br>حدمة نتح للمستعد استعراف الوتاق الاجتماعية الر                                                                                                    | ta casaa                                     | المائدة الدينمانيية<br>المقد الإلكتروني للزواج<br>حدمة نفح الاستقدار إمام حميع إدرافات عقد الزواج إختر وما دون الدادة ان إرابا  |
| للمري.<br>لدمه                                                                                                    | میر<br>یانت                                                                 | لدتك ولاحادةه.<br>شرح الحدية                                                                   | assethy                                                                   | شىچالددە                                                                                                    | aassabyt                                     | شدي الحددة<br>م                                                                                                    |
| الحالات الاجتماعية<br>اي حضالة                                                                                                    | ຄື 🗘                                                                        | الحالف الاجتماعية الوليق الإستادقاق للمويل الزواج                                              |                                                                           | الحالات الاجتماعية<br>تقدير نفقة قاصر                                                                                                    |                                              | ف الغريمية<br>﴾<br>تصديق عقد نكاح                                                                                               |
| الكترونية تليح الحاصلة أو وكيلما تقديم طلب توثيق خضلة أطفالها دون 15 سنة وطلبة في حالت مد<br>به الأب .<br>- در در م                        | ر الرواح والنديمة إلى الجمة المعينة التي تطليم.<br>أو تقد<br>البرالاجينية   | ددمة تتح للمستفيد من تقديم طلب لتوليق استحقاق لتعويل<br>الــــــ الــــــة                     | تنتدير نفقة للفاصر أو تشراء دادينت ته أو استتم أموان للقاصر في<br>التدرين | خدمة لتيخ للمستقيد الولي على القاصر لتقديم طلب ا<br>حال كانت أموال .<br>- با يح الحدية.                                                                                                    | anth                                         | ددمة تبح للمستقيد تقديم طلب توليق عقد النكاح الصادر من العلاون.<br>                                                             |
| _ی)<br>این                                                                                                    | كزي للتوثير                                                                 | لإسناد المر                                                                                    | لإعتماد لا                                                                | بار جهة ا                                                                                                    | اختب                                         |                                                                                                    |
| _:1)<br>IO<br>IO<br>IO                                                                                                    | ِكزي للتوثير                                                                | لإسناد المر                                                                                    | ل <b>إعتماد ل</b> ا<br>:                                                  | بار جهة ا<br>مربعه الإس                                                                                                    | اختب                                         |                                                                                                    |
| ین<br>سر                                                                                                    | ِكزي للتوثير                                                                | لإسناد المر                                                                                    | ل <b>إعتماد ل</b> ا<br>:                                                  | بار جهة ا<br>بار جهة ا<br>بر ارده<br>اردر ارده<br>اردر ارده                                                                                                    | اختب                                         |                                                                                                    |
| ی<br>الا-<br>ا                                                                                                    | ِكزي للتوثير                                                                | لإسناد المر                                                                                    | لإعتماد لا                                                                | بار جهة ا<br>الموادية<br>الموادية<br>الموادية                                                                                                    | اختب                                         |                                                                                                    |
| ی<br>می<br>ی<br>ی                                                                                                    | ِكزي للتوثير                                                                | لإسناد المر                                                                                    | لإعتماد لا                                                                | بار جهة المعام<br>المعام<br>معام | اختب                                         |                                                                                                    |
| ی<br>می<br>ی                                                                                                    | كزي للتوثير                                                                 | لإسناد المر                                                                                    | لإعتماد لا                                                                | بار جهة المعالية<br>المعالية<br>المعالية<br>المعالية<br>المعالية<br>المعالية<br>المعالية<br>المعالية<br>المعالية<br>المعالية<br>المعالية                                                                                                    | اخت                                          |                                                                                                    |
| ی<br>ک                                                                                                    | كزي للتوثير                                                                 | لإسناد المر                                                                                    | لإعتماد لا                                                                | بار جهة ا<br>مار باره<br>ارم<br>ارم<br>ارم<br>ارم<br>ارم<br>ارم<br>ارم                                                                                                    | اخت                                          |                                                                                                    |
|                                                                                                    | كزي للتوثير                                                                 | لإسناد المر                                                                                    | لإعتماد لا                                                                | بار جهة المعالية<br>المعالية<br>المعالية<br>المعالية<br>المعالية<br>المعالية<br>المعالية                                                                                                    | اخت                                          |                                                                                                    |
| ئے<br>میں<br>ا                                                                                                    | كزي للتوثير                                                                 | لإسناد المر                                                                                    | لإعتماد لا                                                                | بار جهة ا<br>مرابع<br>مرابع<br>مرابع<br>مرابع<br>مرابع<br>مرابع<br>مرابع<br>مرابع                                                                                                    |                                              |                                                                                                    |
|                                                                                                    | كزي للتوثير                                                                 | لإسناد المر                                                                                    | لإعتماد لا                                                                | بار جهة ا<br>مرابع معالی ا<br>ارتر ایما<br>ارتر ایما<br>ارتر ایما<br>ارتر ایما                                                                                                    |                                              |                                                                                                    |
|                                                                                                    | كزي للتوثير                                                                 | لإسناد المر                                                                                    | لإعتماد لا                                                                | بار جهة ا<br>الالم                                                                                                    |                                              |                                                                                                    |
|                                                                                                    | كزي للتوثير                                                                 | لإسناد المر                                                                                    | لإعتماد لا                                                                | بار جهة ا                                                                                                    | ICI,                                         |                                                                                                    |

6

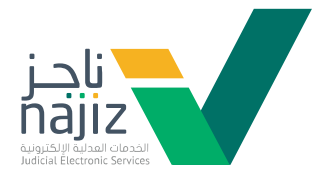

تسجيل بيانات الزوج والزوجة والضغط على أيقونة «تحقق» ثم «إضافة»

|   | alai săc chủi 🖻                                                                                                    | 😭 الوزارة عن نادز (تصل بنا |
|---|----------------------------------------------------------------------------------------------------|----------------------------|
|   | ت اینده عبد رونج<br>این اندهه<br>است دیرای هرای                                                                                                    |                            |
|   | ینانه انهج<br>انمنه : * اصل دوکن                                                                                                    |                            |
|   | يند التيار نوع القبولة ومن قدر الجنال إندار القبولة وتاريخ المولنة والمنط على أيتونة التدفق لباب يقني اليولات<br>(1) - 10 - 10 - 10 - 10 - 10 - 10 - 10 -                                                                                                    |                            |
|   | (2) الموقد والموقية عن التاريخ المروق (20 المروق (20 ) للمروق (20 المروق (20 ) للمروق (20 المروق (20 ) للمروق (20 ) للمروق (20 ) للمروق (20 ) للمروق (20 ) للمروق (20 ) للمروق (20 ) للمروق (20 ) للمروق (20 ) للمروق (20 ) للمروق (20 ) للمروق (20 ) للمروق (20 ) للمروق (20 ) للمروق (20 ) للمروق (20 ) للمروق<br>(20 ) للمروق (20 ) للمروق (20 ) ) ))))))))))))) |                            |
|   | يهمه<br>بيانات الزودة                                                                                                    |                            |
|   | المعلقة : • • أصبل ت وكول<br>يعم التبار نوع القلوبة ومن أمر إندال إسم القلوبة وتاريخ الميكاند والتعاط على أيتوية التديق لناب بقدي البيانات                                                                                                    |                            |
|   | نوع القوية (مار القوية التي المي المهند (مار المي المهند) (مار المي المهند) (مار المي المي المهند) (مار المي المي المي المي المي المي المي المي                                                                                                    |                            |
|   |                                                                                                    |                            |
|   | الموہ لیکنان ایشایہ 🗧 انشاء عقد زواج                                                                                                    |                            |
|   | إختر الجهة                                                                                                    |                            |
|   | السناد المركزي للتوثيق<br>بدايات التحم                                                                                                    |                            |
| _ | بیانات الرویج<br>الصفة : الملف : المیل وکیل                                                                                                    |                            |
|   | يتم اختيار لوع الهوية ومن ثم إدخال رقم الهوية وتاريخ الميلاد والضغط على أيقونة التدفق لجلب باقي البيانات                                                                                                    |                            |
|   | نوع الهوية (قم الهوية تاريخ المبلاد<br>ه ب ه زقم الهوية المبلادي تحقق                                                                                                    |                            |
|   |                                                                                                    |                            |
|   | – اسم الزوج :                                                                                                    |                            |
|   | الصفة نوع الهوية رقم الهوية الجنسية رقم الجوال<br>أصيل                                                                                                    |                            |
|   | بيانات الزوجة                                                                                                    |                            |
|   | الصفة :           • أميل       وكيل<br>المفة :                                                                                                    |                            |
|   | يتم اختيار نوع الهوية ومن ثم إدخال رقم الهوية وتاريخ الميلاد والضغط على أيقونة التدفق لجلب باقي البيانات                                                                                                    |                            |
|   | نوع الهوية رقم الهوية تاريخ المبلاد<br>• • • • • • • • •                                                                                                    |                            |
|   | الاسم الاول اسم الاب اسم الجد<br>8 8 8                                                                                                    |                            |
| · | اسم العائلة الجنسية نوع الجنس<br>8                                                                                                    |                            |
|   |                                                                                                    |                            |

🕊 🗹 💽 🗴 🗹 🖢 🕑 🗲 💓 🖌 🕑 🗲 🖌 🖉

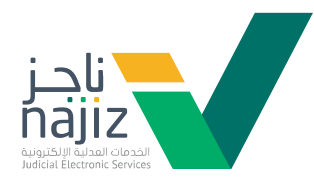

7 تسجيل بيانات الزواج والولي ثم الضغط على أيقونة «تحقق»

|           |                                 |                                                                    | بيانات الزواج                           |                    |  |
|-----------|---------------------------------|--------------------------------------------------------------------|-----------------------------------------|--------------------|--|
|           |                                 | مطلقة قبل الدخول                                                   | الزوجة بكر ثيب                          |                    |  |
|           |                                 |                                                                    | المقر                                   |                    |  |
|           |                                 |                                                                    | نوع المهر                               |                    |  |
|           |                                 | •                                                                  | ■ اختر                                  |                    |  |
|           |                                 |                                                                    | headle he backli                        |                    |  |
|           |                                 | x 🕅 haddhach 👘                                                     |                                         |                    |  |
|           |                                 | . A addin and a addin a                                            | · • • • • • • • • • • • • • • • • • • • |                    |  |
|           |                                 |                                                                    |                                         |                    |  |
|           |                                 |                                                                    | ىيانات الولى                            |                    |  |
|           |                                 | ې وکیل                                                             | وي<br>المفة: ۱۰ العبل                   |                    |  |
|           |                                 | 0.5                                                                |                                         |                    |  |
|           | ق لجلب باقي البيانات            | وية ومن ثم إدخال رقم الهوية وتاريخ الميلاد والضغط على أيقونة التحق | يتم اختيار نوع الھ                      |                    |  |
|           | تحقق                            | م الھویۃ تاریخ المیلاد<br>📼 رفم الھویۃ 🖆 ھجری 🖆 میلادی             | نوع الهوية رق<br>هوية وطنية 🗸 ا         |                    |  |
|           |                                 |                                                                    |                                         |                    |  |
|           |                                 |                                                                    | قرابة الولي بالمرأه :                   |                    |  |
|           | •                               |                                                                    | 📼 اختر الصلة                            |                    |  |
|           |                                 |                                                                    |                                         |                    |  |
|           |                                 |                                                                    |                                         |                    |  |
|           |                                 |                                                                    |                                         | بيانات الزواج      |  |
|           |                                 | ة قبل الدخول                                                       | ه بكر ثيب مطلق                          | الزوجة             |  |
|           |                                 |                                                                    |                                         |                    |  |
|           |                                 |                                                                    |                                         | المهر              |  |
|           |                                 |                                                                    |                                         | نوع المهر          |  |
|           |                                 | •                                                                  |                                         | اختر               |  |
|           |                                 |                                                                    |                                         |                    |  |
|           |                                 |                                                                    |                                         | للتبوص             |  |
| حذف تعديل | مستلم<br>الوصف                  | قيمة المهر كتابةً                                                  | قيمة المهر رقماً                        | نوع المهر          |  |
|           |                                 |                                                                    |                                         |                    |  |
|           |                                 |                                                                    |                                         |                    |  |
|           |                                 |                                                                    |                                         |                    |  |
|           |                                 |                                                                    |                                         | الشروط بين الزوجين |  |
|           |                                 |                                                                    |                                         |                    |  |
|           | Ľ                               | ≡ ا شروط الزوجة 🅑                                                  | •                                       | ≡ شروط الزوج 🕑     |  |
|           |                                 | شروط الزوجة :                                                      |                                         | شروط الزوج :       |  |
|           | Ł                               | 🛿 لا یوجد شروه                                                     | ł                                       | 🛿 لا يوجد شرود     |  |
|           |                                 |                                                                    |                                         |                    |  |
|           |                                 |                                                                    |                                         |                    |  |
|           |                                 |                                                                    |                                         |                    |  |
|           |                                 |                                                                    |                                         | بيانات الولي       |  |
|           |                                 |                                                                    |                                         | . 24-10            |  |
|           |                                 |                                                                    | ,                                       | ונמסס :            |  |
|           | يقونة التحقق احلب باقي البيانات | ثم ادخال بقم الهوية وتابيخ المبلاد والضغط على أ                    | يتم اختيار زوء الهوية ومن               |                    |  |
|           |                                 |                                                                    | 0 0 0 0 0 0 0 0 0 0 0                   |                    |  |

| مسح البيانات |           | - | تاريخ الميلاد<br>ش | هوية     | رقم ال<br>ه | • | وع الهوية<br>ه  | ji  |
|--------------|-----------|---|--------------------|----------|-------------|---|-----------------|-----|
|              | اسم الجد  |   |                    | اسم الاب |             |   | دسم الاول       | JI  |
|              | 8         |   |                    | 8        |             |   | 8               |     |
|              | نوع الجنس |   |                    | الجنسية  |             |   | سم العائلة      | ١L  |
|              | هه ذکر    | • |                    | 410      |             |   | 8               |     |
|              |           |   |                    |          |             |   |                 |     |
|              |           |   |                    |          |             |   | الولي بالمرأه : | ابة |
|              |           |   |                    |          |             |   |                 |     |

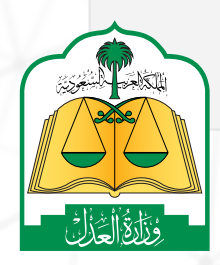

7

#ناجز\_يغنيك

الإدارة العامة للإعلام ك والاتصـال المؤسـسي

ملام WWW.MOJ.GOV.Sa مللام سني هون المرابع المرابع المرابع المرابع المرابع المرابع المرابع المرابع المرابع المرابع المرابع المرابع المرابع

8

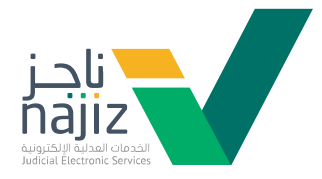

التحقق الإلكتروني من الفحص الطبي ماقبل الزواج وإرفاقه إذا لم يتم التحقق بشكل إلكتروني

| رست الري<br>المالي المالي الجامع من الجامع من الجامع من الجامع المالي المالي مالي                                                                                                    | o<br>Juna Alli⊃lilu                                                                      |
|----------------------------------------------------------------------------------------------------|------------------------------------------------------------------------------------------|
| الماري تعريف الراولي في دين بين الماري الماري في الماري الماري في الماري الماري في الماري الماري المالي الماري الماري الماري الماري الماري الماري الماري الماري الماري الماري الماري الماري الماري الماري الماري الماري الماري الم<br>ماري الماري الماري الماري الماري الماري الماري الماري الماري الماري الماري الماري الماري الماري الماري الماري الماري الماري الماري الماري الماري الماري الماري الماري الماري الماري الماري الماري الماري الماري الماري الماري الماري الماري الماري الماري المالي الماري الماري الماري الماري الماري الماري<br>الماري الماري الماري الماري الماري الماري الماري الماري الماري الماري الماري الماري الماري المالي الماري الماري الماري الماري الماري الماري الماري الماري الماري الماري الماري الماري الماري الماري الماليماري الماري الماري الماليماري ال | بالأحمر                                                                                  |
| لطبي ما قبل الزواج<br>بتاريخ : المصدر :<br>ي متوافق؟                                                                                                    | ببانات الفحص                                                                             |
| بتاريخ : المصدر :<br>متوافق؟                                                                                                    | יארט ושביט                                                                               |
| ,                                                                                                    | رقم التقرير :<br>ها الفحص الطبح                                                          |
| 4                                                                                                    | <ul> <li>ف نعم ) لا</li> <li>صورة الفحص الط</li> </ul>                                   |
| ین امریقی من الانیاج .pdf, jpg, jpg, bmp, png<br>البرای پرچی السندط علی آوریزه رایخ<br>الجم البلف افراد: هر 5 میزا دایت                                                                                                    | یجب ان یک<br>بد اختیان<br>الحد الأعل                                                     |
| تر الملف                                                                                                    | اخ                                                                                       |
| ق الالكتروني                                                                                                    | العودة الى التحق                                                                         |
|                                                                                                    | مرفقات أخرى                                                                              |
| pdf, jpg, jpg, bmp, png الانباع pdf                                                                                                    | مرفقات اخری                                                                              |
| ار الدرائن بردمی المنابط علی آبادیانه رایع<br>علی لمجم الملف الواحد هر 5 موتا دیابت                                                                                                    | <ul> <li>بعد اخترً</li> <li>الحد الأ</li> </ul>                                          |
| اختر الملف لا يوجد ملفات رفع                                                                                                    |                                                                                          |
|                                                                                                    |                                                                                          |
| في حال الحاجة لإرفاق ملفات داعمة للطلب<br>يتم استخدام تبويب « مرفقات أخرى «                                                                                                    | 9                                                                                        |
|                                                                                                    | مرفقات اخری<br>میفقات آخری                                                               |
| قى من الاتراح: pdf, jpg, jpeg, bmp, png<br>ريچى المنتخط على ليتونة ريفى                                                                                                    | <ul> <li>يجب ان يكون المر</li> <li>بد اختيار المراق</li> <li>الحد الأعلى لحجم</li> </ul> |
| الملف الواحد هي 5 منةا بايت                                                                                                    |                                                                                          |

#ناجز\_يغنيك والاتصـال المؤسـسي Ksamoj 🖉 🌲 🕑 🎔

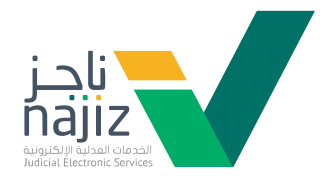

10 تسجيل بيانات الشهود ثم الضغط على أيقونة «تحقق» وإضافة

|                                                         |             |                      |          |              | ت الشهود              | + بیانا، |
|---------------------------------------------------------|-------------|----------------------|----------|--------------|-----------------------|----------|
|                                                         |             |                      |          |              | شهود                  | JI (2)   |
| ريخ الميلاد والضغط على أيقونة التحقق لجلب باقي البيانات | لهوية وتارر | ، ومن ثم إدخال رقم ا | ع الهوية | تم اختيار نو | ù.                    |          |
|                                                         |             |                      |          |              |                       |          |
| بيلاد                                                   | تاريخ الم   | هوية                 | رقم اا   |              | قوية                  | نوع الا  |
| قجري 🗎 ميلادي                                           | a 🖀         | رقم الهوية           | 40       | ~            | هوية وطنية            | 40       |
|                                                         |             |                      |          | و الزوجة     | رابة الشاهد بالزوج ار | صلة ق    |
|                                                         | -           |                      |          |              | اختر الصلة            | <b>A</b> |
|                                                         |             |                      |          |              |                       |          |
|                                                         |             |                      |          |              | ā                     | إضاف     |
|                                                         |             |                      |          |              |                       |          |
|                                                         |             | _                    |          | _            |                       |          |
| تقديم الطلب                                             |             | دة                   | ا كمسو.  | حفذ          |                       |          |

| يتم اختيار نو                                   | الهوية ومن ثم إدخال رقم | ، الهوية وتاريخ الميلاد و | والضغط على أيقونا | ة التحقق لجا | لب باقي البيانات |       |     |
|-------------------------------------------------|-------------------------|---------------------------|-------------------|--------------|------------------|-------|-----|
| وية<br>له الشاهد بالزوج او الزوجة<br>اختر الصلة | رقم الهوية<br>ه         | تاريخ الميلاد             | 10 <b>(1)</b>     | للدي         | تحقق             |       |     |
| الاسم                                           | نوع الهوية              | رقم الهوية                | الجنسية           | النوع        | صلة القرابة      | تعديل | حذف |
|                                                 | 100000-00000            |                           | 1.00              | ذكر          | 100              | Ø     | Ŵ   |
|                                                 |                         |                           |                   | ذک           |                  | Ø     | 匬   |
|                                                 | 1000.000                |                           |                   |              |                  |       |     |

الإدارة العامة للإعلام

والاتصال المؤسسي

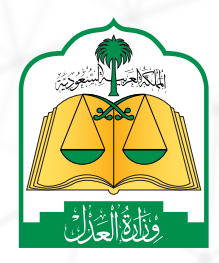

www.moj.gov.sa

🎔 💿 🌲 🗓 MojKsa 🗈 Ksamoj

1

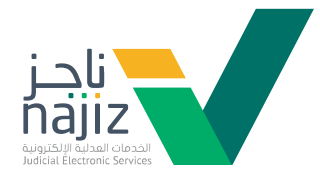

#### اختيار تقديم الطلب واستكمال باقي الإجراء ( اختيار كلمة المرور ) لغرض متابعة الطلب في وقت لاحق

|     |       |      |                 |                   | تاريخ الميلاد    | هوية                  | رقم الا              |         | قوية                 | نوع اله |
|-----|-------|------|-----------------|-------------------|------------------|-----------------------|----------------------|---------|----------------------|---------|
|     |       | تحقق |                 | #                 | <b>#</b>         |                       | 4=                   | ~       |                      |         |
|     |       |      |                 |                   |                  |                       | ة المرور             | کلمن    |                      |         |
|     |       |      |                 |                   |                  |                       |                      |         | الاول                | الاسم   |
|     |       |      | حقا قبل تقديمه. | استكمال الطلب لا  | ة مرور لتتمكن من | ل رمز التحقق وكلم     | ادخل                 |         |                      |         |
|     |       |      |                 |                   |                  |                       |                      |         | عائلة                | اسم ال  |
| ~   |       |      |                 |                   |                  |                       | لحقق                 | رمز الت |                      |         |
|     |       |      |                 |                   |                  |                       |                      | ¢,      |                      |         |
|     |       |      |                 | تأكيد كلمة المرور |                  |                       | المرور               | كلمة    | راية الشاهد بالزوح ا | صلة قر  |
|     |       |      |                 | P.                |                  |                       |                      | o.      | اختر الصلة           | 4=      |
|     |       |      |                 |                   |                  |                       | بات كلمة المرور:     | متطلب   |                      |         |
|     |       |      |                 |                   | الإنجليزية.      | ن كلمة المرور بالأحرف | <b>و</b> يجب ان تکور |         |                      |         |
|     |       |      |                 |                   | خانات على الاقل. | ي كلمة المرور على 6   | ●یجب ان تحتو         |         |                      |         |
| -1- |       |      | _               |                   | خلمه المرور.     | ابق خلمه المرور ناخيد | ●یجب ان تنظا         | _       | الديري               |         |
|     | لعدين | رجوع |                 |                   |                  | طلب                   | ظ وتقديم الد         | حف      | וענשק                |         |
|     |       |      | ذكر             |                   | -                |                       |                      | 1000    |                      |         |
|     |       |      |                 |                   |                  |                       |                      |         |                      |         |

|   |   |   |    |       |                |                  | تاريخ الميلاد                      | رقم الهوية                                                 |             | قوية                 | نوع الا     |
|---|---|---|----|-------|----------------|------------------|------------------------------------|------------------------------------------------------------|-------------|----------------------|-------------|
|   |   |   | قق |       |                |                  | <u></u>                            | 🔳 🛛 رقم الهوية                                             | ~           | هوية وطنية           | <b>A</b> == |
|   |   |   |    |       |                |                  |                                    | برور                                                       | كلمة الم    |                      |             |
| I |   |   |    |       |                |                  |                                    |                                                            |             | الاول                | الاسم       |
| I |   |   |    |       | حقا قبل تقديمه | ستكمال الطلب لا  | عة مرور لتتمكن من ا                | ادخل رمز التحقق وكلا                                       |             |                      |             |
|   |   |   |    |       |                |                  |                                    |                                                            |             | عائلة                | اسم ال      |
|   | ~ |   |    |       |                |                  |                                    |                                                            | رمز التحقق  |                      |             |
|   |   |   |    |       |                |                  |                                    |                                                            | <i>Q4</i>   |                      |             |
|   |   |   |    |       |                | أكيد كلمة المرور | ī                                  |                                                            | كلمة المرور | القالشاه ديالتها     | ما ق        |
|   |   |   | ſ  |       |                | P                |                                    | ***                                                        | p           | رابه الساهد بالروج ا |             |
|   |   |   |    |       |                |                  |                                    |                                                            |             | ובע ונסנס            |             |
| I |   |   |    |       |                |                  |                                    | ة المرور:                                                  | متطلبات كلم |                      |             |
|   |   |   |    |       |                |                  | ف الإنجليزية.<br>8 خانات ما الاقا  | ب ان تكون كلمة المرور بالآحرذ<br>بران تحتمم كلمة المرمر ما | <b>∨</b> يڊ |                      |             |
| 1 |   |   |    |       |                |                  | ه حامة على الاس.<br>د كلمة المرور. | ب ان تحتوي حسب القرور على<br>ب ان تتطابق كلمة المرور تأكي  | ∢يپ         |                      |             |
|   |   |   |    | 6421  |                |                  |                                    |                                                            | مة ظامتة    | الاسم                |             |
|   |   |   |    | انبوع | J              |                  |                                    | نديم الطلب –                                               | ing rins    |                      |             |
|   |   |   |    |       |                |                  |                                    |                                                            |             |                      |             |
|   |   | ß |    |       |                |                  |                                    |                                                            |             |                      |             |

الإدارة العامة للإعلام

والاتصال المؤسسى

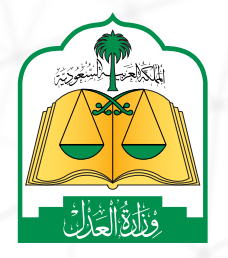

www.moj.gov.sa

🎔 💿 🌲 in MojKsa 🕒 Ksamoj

12

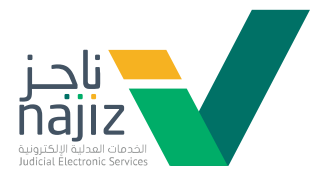

عند اكتمال التقديم يتم الإشعار برقم الطلب وإرساله للتدقيق

|                                       |       |                                                 | میلا                            | يلاد                              | تاريخ الم                                     | رقم الهوية<br>سا رقم الهوية           | ~         | هوية<br>هوية وطنية                                   | نوع ال                    |
|---------------------------------------|-------|-------------------------------------------------|---------------------------------|-----------------------------------|-----------------------------------------------|---------------------------------------|-----------|------------------------------------------------------|---------------------------|
|                                       |       | اسم الجد                                        |                                 |                                   | الاب                                          | اسم                                   |           | ، الاول                                              | الاسم                     |
|                                       |       |                                                 |                                 |                                   |                                               |                                       |           | العائلة                                              | اسم ا                     |
| ,                                     |       | عند الرد على الطلب<br>دوي                       | میں<br>ہ جوالکم :               | ، رقم:<br>ارکم علی رقم            | م إرسال طلبكم<br>، ، وسيتم اشعا               | تى<br>لمركزي للتوثيق                  | للإسناد ا | العائلة<br>فرابة الشاهد بالزر<br>اختر الصلة          | اسم ا<br>8<br>ملة ق       |
|                                       |       | مند الرد على الطلب<br>دوع<br>دوع<br>ملة القرابة | ر جوالکم <del>-</del><br>النوع  | ر رقم:<br>ارکم علی رقم<br>الدنسیة | م إرسال طلبكم<br>، ، وسيتم اشعا<br>رقم العوبة | تد<br>لمركزي للتوثيق<br>المربر الموية | للإسناد ا | العائلة<br>غرابة الشاهد بالزر<br>اختر الملة<br>الاسم | اسم ا<br>8<br>ملة ق<br>10 |
| • • • • • • • • • • • • • • • • • • • | تعديل | مند الرد على الطلب<br>يدوع<br>ملة القرابة       | م جوالکم :<br>ر جوالکم :<br>دکر | ر رقم:<br>ارکم علی رقم<br>الجنسیة | م إرسال طلبكم<br>، وسيتم اشع<br>، ومراهوية    | تد<br>لمركزي للتوثيق<br>لوع الموية    | للإسناد ا | العائلة<br>ترابة الشاهد بالزر<br>اختر الصلة<br>الاسم |                           |

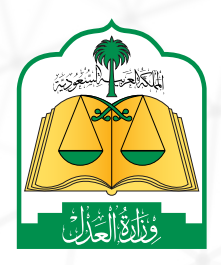

الإدارة العامة للإعلام والاتصال المؤسسي همرزين ها الإعلام المؤسسي المرزين العامة الإعلام

الإد **'** #ناجز\_يغنيك والا

11

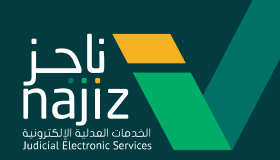

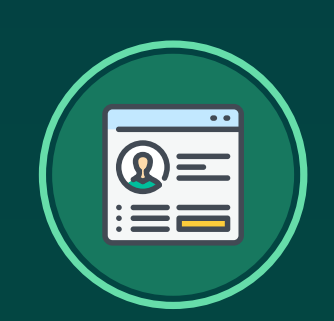

# خطوات متابعة الطلب من خلا<u>ل بوابة الإنهاءات</u>

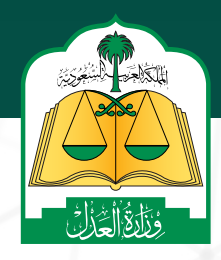

#ناجز\_يغنيك

12

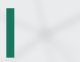

2:30

الإدارة العامة للإعلام والاتصال المؤسسى

www.moj.gov.sa 🎔 🖸 🌲 🛄 MojKsa 🕒 Ksamoj

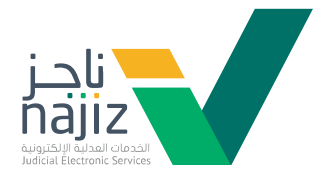

الدخول على بوابة الإنهاءات واختيار تبويب « متابعة طلب سابق »

| ۲ اورای عن این الس این ا ۲ اورای عن این الس این الس ایز الس این الس این الس این الس این الس این الس این الس این الس |
|----------------------------------------------------------------------------------------------------|
| متوافقه طعفة عن الاله الذي<br>مسئلة المواه المراح المالة المالة المراحية<br>مسئلة المواه المراح المالة المراحية                                                                                                    |
| 2<br>إتاحة الدخول بطريقتين ( كلمة المرور أو رمز مرسل على الجوال<br>المسجل في أبشر  ) مع إضافة رقم الطلب ورمز التحقق                                                                                                    |
|                                                                                                    |
| الوزارة عن نامز إتمان بنا                                                                                                    |
| رجی المرام المراحی           المراحی                                                                                                    |
|                                                                                                    |

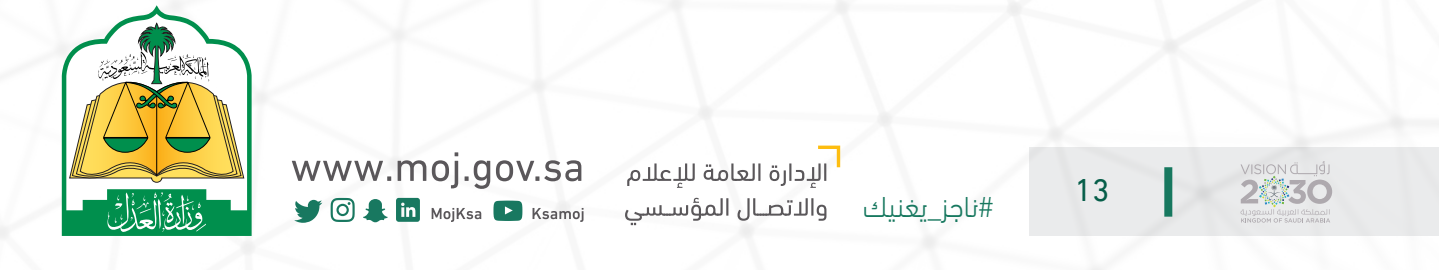

3

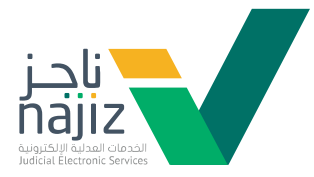

## بعد الدخول يتم استعراض الطلب وتظهر حالته تحت الإجراء

| VISION C |                                                                                                    | Halizov Janis 🖉                  |
|----------|----------------------------------------------------------------------------------------------------|----------------------------------|
|          |                                                                                                    | 😽 ئوزۇرىڭ مان ئادۇر پاتىمان بانا |
|          | شاء عقد زواج (حالة الطلب تحت الاجراء )<br>≘ رفم الطلب )                                                                                                    | interfacione inner               |
|          |                                                                                                    | إدتر الجهة<br>استد استان تتبنيه  |
|          |                                                                                                    | سابات الزود                      |
|          | ہ وکیل                                                                                                    | المنف : المنا                    |
|          | ر الهوية ومن تم إدخال رئم الهوية وتاريخ المبتد والضاط على أيتونة التدفق لجلب باغى البيانات                                                                                                    | a the been been                  |
|          | رفم القوية الريخ الميلند.<br>ها القوية الأريخ الميلند                                                                                                    | a dami ter                       |
|          | اسم الذي اسم الجد<br>6 6                                                                                                    | العم الاول<br>6                  |
|          | الجنسية لوع الجنس<br>هم - هم دفر ب                                                                                                    | اسم الملكة<br>ع                  |
|          |                                                                                                    |                                  |
|          |                                                                                                    | = lwo lline -                    |
|          | بة رقم الموية الجنسية رقم الجوال                                                                                                    | المفة لوع العوية                 |
|          |                                                                                                    | أصبل                             |
|          |                                                                                                    | بيانات الزوجة                    |
|          | د وکیل                                                                                                    | المغة: الميل                     |
|          | Alter and to be the set of the start of the start of the | al or Arbiter                    |

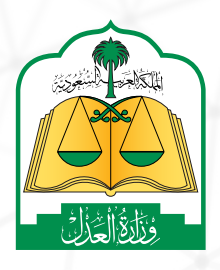

الإدارة العامة للإعلام والاتصال المؤسسي همرزي ها المؤسسي المؤسسي المؤسسي المؤسسي المؤسسي المؤسسي المؤلفة المؤلفة

ال*إ*د ناجز\_يغنيك وال*ا#* 

14

4

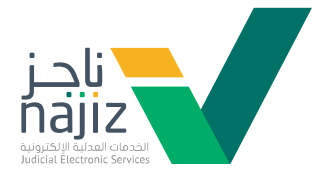

بعد تدقيق الطلب واعتماده من قبل وزارة العدل تتغير حالة الطلب إلى انتظار مصادقة أطراف العقد ( الزوج – الزوجة – الولي – الشهود )

| مسير المصادقة )<br>أي إنشاء عقد زواج (حالة الطلب في انتظار المصادقة )<br>إمر الاحمة<br>المسير الاحمة (مع الطلب )                                                                                                    |  |
|----------------------------------------------------------------------------------------------------|--|
| سینماند الرویج<br>بینماند الرویج<br>اسمناه : • اصلی : • وکیل<br>بهر الامار مو الدویا ولیل البران امم الدویا ولیل البران البران البران البران البران البران                                                                                                    |  |
| نوا المواد الم العواد الى المات المعاد المعاد<br>لمعاد المعاد المعاد المعاد المعاد المعاد المعاد المعاد المعاد المعاد المعاد المعاد المعاد المعاد المعاد المعاد المعاد المعاد المعاد المعاد المعاد المعاد المعاد المعاد المعاد المعاد المعاد المعاد المعاد المعاد المعاد المعاد المعاد الم        |  |
| – اسم الزوج :<br>الممة نوم الفوية رغم الفوية الخسية رغم الدوال<br>اعباد الزوجة                                                                                                    |  |
| استان: «میں وجن<br>ا                                                                                                    |  |
| نوع المورك إذا المورك التركية الموالة.<br>الا مراكز المراكز المراكز المراكز المراكز المراكز المراكز المراكز المراكز المراكز المراكز المراكز المراكز الم<br>الا مراكز المراكز المراكز ا<br>المراكز المراكز المراكز المراكز المراكز المراكز المراكز المراكز المراكز المراكز المراكز المراكز المراكز المراكز المراكز المراكز المراكز المراكز ا<br>لمراكز المراكز المراكز المراكز المراكز المراكز المراكز المراكز المراكز المراكز المراكز |  |
| Image: Note of the second second se                               |  |
| لغرانه المعادقة<br>هسر مقا مستقة المعادية<br>ف تركيز المعادية مستقة<br>ف تركيز المعادية المعادية<br>ف تركيز المعادية المعادية<br>ف تركيز المعادية المعادية المعادية المعادية المعادية المعادية المعادية المعادية المعادية المعادية المعادية الم                                                                                                    |  |
| Aurup B Aurup                                                                                                    |  |

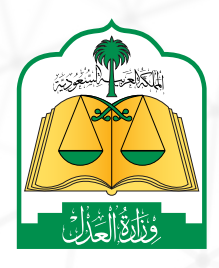

الإدارة العامة للإعلام والاتصال المؤسسي هماندي الموالاتصال المؤسسي

ال<u>ا</u> #ناجز\_يغنيك وال#

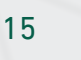

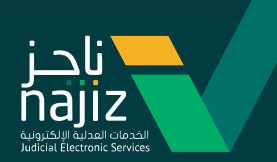

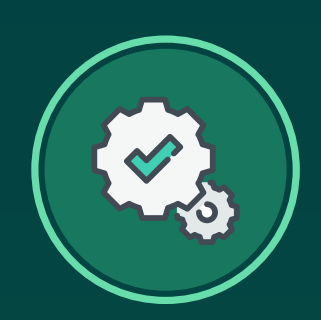

# خطوات مصادقة طلب مكتمل من خلال بوابة الإنهاءات

بعـد اعتمـاد عقـد الـزواج مـن مركـز الإسـناد المركـزي للتوثيـق يصـل . لأطراف العقد رسالة SMS لمصادقة الطلب من خلالً الرابط المرسل

الإدارة العامة للإعلام

والاتصال المؤسسى

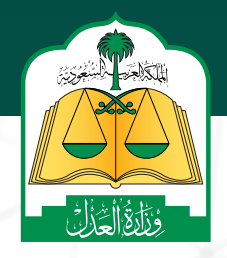

www.moj.gov.sa

🕑 🗿 🌲 in MojKsa 🕒 Ksamoj

16

2430

#ناحز ىغنىك

الدليل الإرشادي **لخدمة إنشاء عقد زواج عبر بوابة ناجز Najiz.sa** 

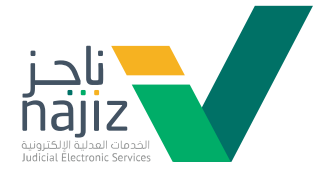

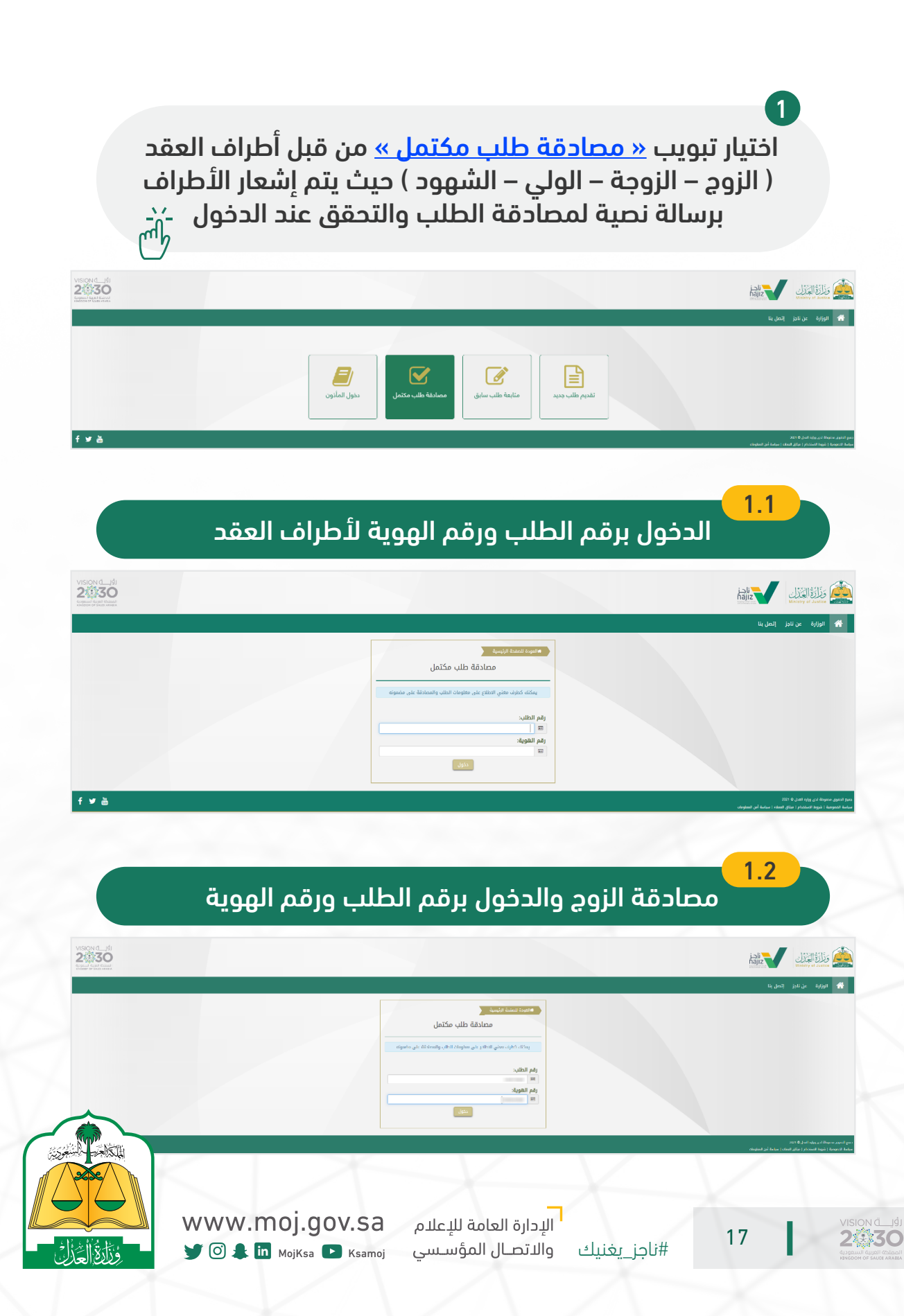

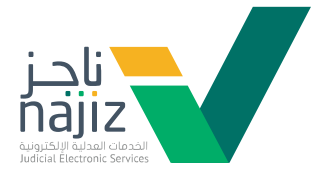

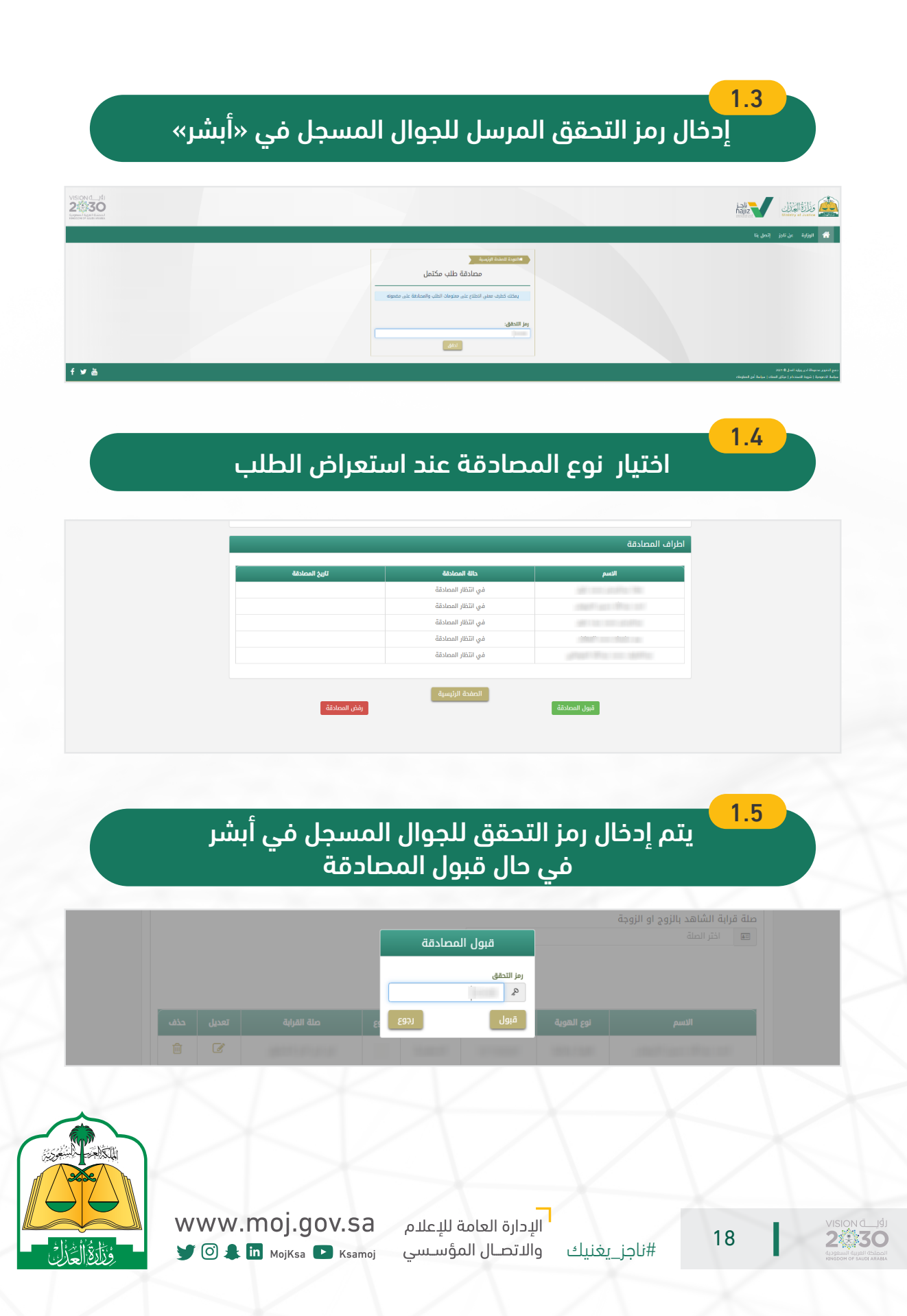

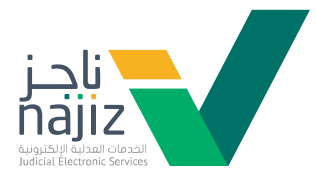

### تمت المصادقة بنجاح للطرف الأول « الزوج »

| اطراف المصادقة     |  |
|--------------------|--|
|                    |  |
| الصفحة الرئيسية    |  |
| تمت المصادقة بنجاح |  |
|                    |  |

## 2

1.6

تسجيل تاريخ مصادقة الزوج « مقدم الطلب » وتغيير حالة المصادقة ويمكن لمقدم الطلب متابعة حالة المصادقة من خلال الدخول على تبويب « متابعة طلب سابق »

| تاريخ المصادقة | حالة المصادقة      | الاسم |
|----------------|--------------------|-------|
| ALC: NO. 10111 | تمت المصادقة       |       |
|                | في انتظار المصادقة |       |
|                | في انتظار المصادقة |       |
|                | في انتظار المصادقة |       |
|                | في انتظار المصادقة |       |

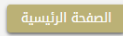

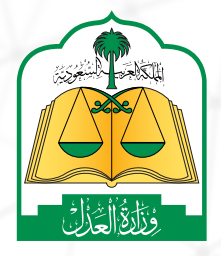

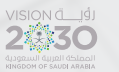

19

ا الإدارة العامة للإعلام والاتصال المؤسسى

www.moj.gov.sa 🍠 🗿 🌲 in MojKsa 💽 Ksamoj

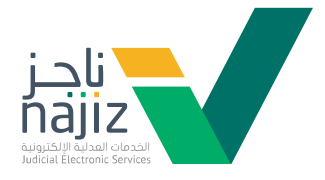

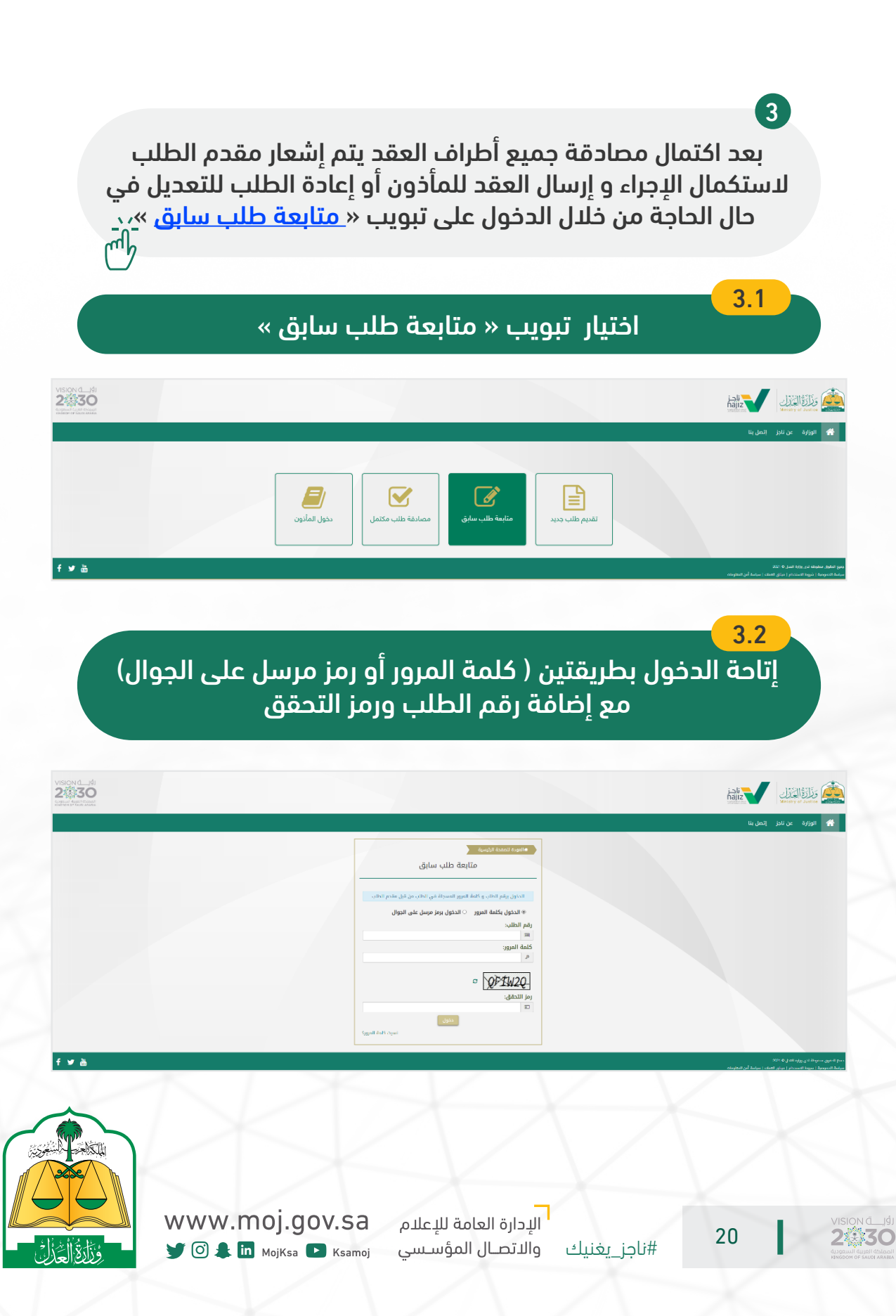

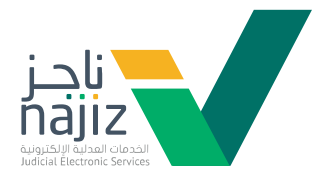

|                         | لتعراض الطلب<br>تمت المصادقة             | بعد الدخول يتم اس<br>تظهر حالة الطلب <sup>ا</sup>                | 3.3<br>9                                       |          |
|-------------------------|------------------------------------------|------------------------------------------------------------------|------------------------------------------------|----------|
|                         |                                          |                                                                  | hajiz Likiliji di Jante                        |          |
| KINGDOM OF IAUDI ARABIA |                                          |                                                                  | الوزارة عن ناجز إتصل بنا                       | <b>*</b> |
|                         | لب تمت المصادقة )<br>)<br>-              | ا إنشاء عقد زواج (حالة الطا<br>(رقم الطلب                        | الجملة<br>بختر الجمقة<br>الاسلاد المردي للتولي |          |
|                         |                                          | 🛞 أصيل 🛛 وكيل                                                    | بيانات الزوج<br>الصفة :                        |          |
|                         | فغط على أيقونة التدفق لجلب باقي البياتات | يتم اختيار نوع الهوية ومن ثم إدخال رقم الهوية وتاريخ الميلاد وال |                                                |          |
|                         | همر اليقات                               | رقم الھوية تاريخ الميلاد<br>• ه                                  | نوع الهوية<br>ه                                |          |
|                         | اسم الجد                                 | اسم الاب                                                         | الاسم الاول                                    |          |

أسفل الطلب يختار المستفيد (إعادة العقد للتعديل – إرسال الطلب للمأذون لإكمال توثيق العقد)

| إرسال العقد للمأذون لإكمال توثيق العقد | إعادة العقد للتعديل |  |
|----------------------------------------|---------------------|--|
|                                        |                     |  |

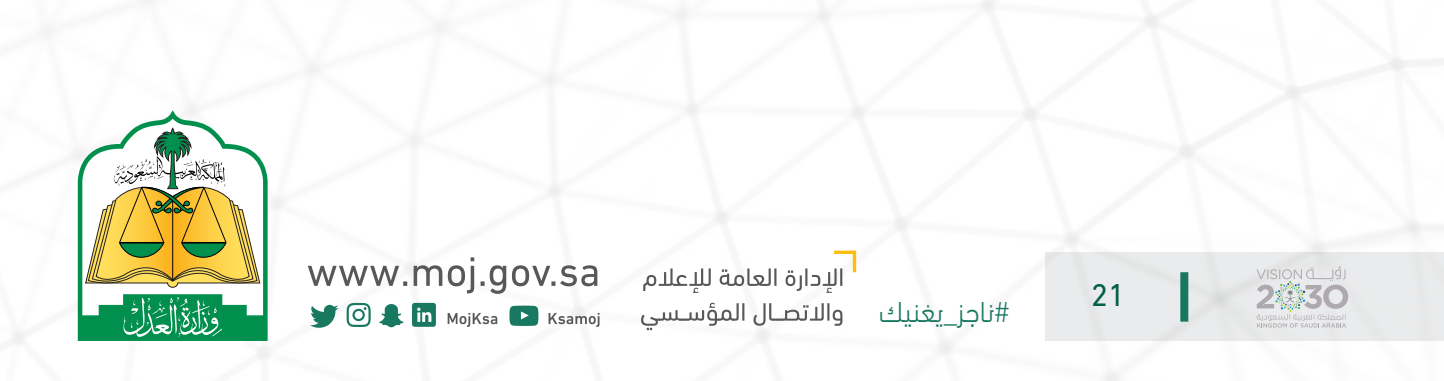

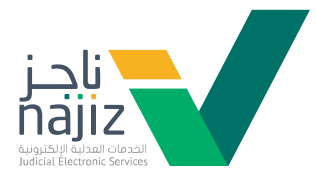

|                                                                                     | and a state                                                                                                    |                                                                                     |                                                            |                                                           |                                                               |
|-------------------------------------------------------------------------------------|----------------------------------------------------------------------------------------------------|-------------------------------------------------------------------------------------|------------------------------------------------------------|-----------------------------------------------------------|---------------------------------------------------------------|
|                                                                                     | اسم الجد                                                                                                    | اسم الاب<br>8                                                                       |                                                            | الاول                                                     | الاسم<br>8                                                    |
| تر ب                                                                                | الجنس<br>٩ الجنس<br>١ لإكمال توثيق العقد                                                                                                    | م تجهيز العقد للمأذون                                                               | ī                                                          | عائلة                                                     | اسم ال<br>8                                                   |
|                                                                                     | 6                                                                                                    | خرو                                                                                 | لزوجة                                                      | رابة الشاهد بالزوج او ا<br>اختر الصلة                     | صلة قر<br>💷                                                   |
|                                                                                     |                                                                                                    |                                                                                     |                                                            |                                                           |                                                               |
| ة<br>تعلام<br><del>ي الأنكحة</del> <del>ش</del>                                     | ىع مأذوني الأنكح<br>ن من خدمة الاسن<br>ة ناجز <mark>دليل مأذون</mark>                                                                              | م التواصل م<br>ختيار المأذور<br>حة في بوابة                                         | بعدها يتر<br>بن خلال ار<br>وني الأنكر                      | أو م<br>عن مأذو                                           | 4                                                             |
| ية<br>تعلام<br><del>ي الأنكحة أن</del><br>ه                                         | مع مأذوني الأنكد<br>ن من خدمة الاست<br>ه ناجز <u>دليل مأذون</u><br>مريندرينه <u>٢</u> من مردس                                                      | م التواصل م<br>ختيار المأذور<br>حة في بوابة<br>۞ سيسه 80 •                          | بعدها يتر<br>بن خلال ار<br>وني الأنكر                      | أو م<br>عن مأذو                                           | 4                                                             |
| ية<br>تعلام<br>بي الأنكحة من من من من من من من من من من من من من                    | مع مأذوني الأنكد<br>ن من خدمة الاست<br>ه ناجز <u>دليل مأذون</u><br>مير تدما بانترونه ٢٠ شاريم العدلية ٧٠ (                                         | م التواصل م<br>ختيار المأذور<br>حة في بوابة<br>۞ ساسم ۞ الاسا                       | بعدها يتر<br>بن خلال ار<br>بني الأنكر<br>م                 | أو م<br>عن مأذو<br>الانب هناليحت                          | <b>4</b>                                                      |
| ية<br>تعلام<br>ي الأنكحة - ش<br>(بارة الدسايات)<br>ي المواعد ٢ الواصل العدلي ١٩٥٥   | مع مأذوني الأنكد<br>ن من خدمة اللاسن<br>ة ناجز <u>دليل مأذون</u><br>ميوندماتيرونه <u></u> طل امرحس <b>•</b><br>لاجتماعية > صر التراكيس العدلية > ( | م التواصل م<br>ختيار المأذور<br>حة في بوابة<br>۞ سني الاه الم                       | بعدها يتر<br>بن خلال اد<br>بني الأنكر<br>ي المي ا          | أو م<br>عن مأذو<br>الماومات في الفناء<br>ي الأنكحة        | لوحة الا                                                      |
| ية<br>تعلام<br>ي الأنكحة ض<br>(بارة الساباد)<br>٢٥٥ المواعيد ٢٢ المواصل العدلي ١٩٥٥ | مع مأذوني الأنكد<br>ن من خدمة اللاسن<br>ف ناجز <u>دليل مأذون</u><br>لابتماية > الترازين العدلية > (                                                | م التواصل م<br>ختيار المأذور<br>حة في بوابة<br>(() ستسم () الملت<br>الونو \ () الست | بعدها يتر<br>بن خلال اد<br>بني الأنكر<br>بني المنكر<br>سير | أو م<br>عن مأذو<br>المعلومات في القضاء<br>ي الأنكحة<br>حث | ل<br>المحافظة<br>المحافظة<br>المحافظة<br>المحافظة<br>المحافظة |

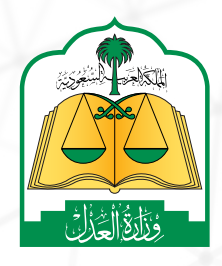

www.moj.gov.sa

🎔 🖸 🌲 🛄 MojKsa 🗈 Ksamoj

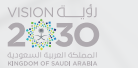

5

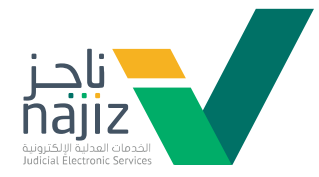

|                | الموافق    | Ministry of Justice | 11515 - | ات التوثيق                   | لإلكتروني لخدم          |
|----------------|------------|---------------------|---------|------------------------------|-------------------------|
|                |            | وثيقة عقد الزواج    |         |                              |                         |
| رقم الهوية     | نوع الهوية |                     |         |                              | لاسم                    |
|                | هوية وطنية |                     |         |                              | زوج                     |
|                | هوية وطنية |                     |         |                              | زوجة                    |
|                | هوية وطنية |                     |         |                              | ولي                     |
|                |            |                     |         | 100                          | الولي بالمرأة           |
|                |            |                     |         |                              | اق                      |
| تاريخ الإستلام |            | القيمة              | الوصف   | ھر                           | نوع الم                 |
|                |            |                     |         |                              |                         |
|                |            |                     |         | 1 8                          | وط بين الزوجين          |
|                |            |                     |         | لا يوجد سروط<br>لا يوجد شروط | روط الروج<br>روط الزوجة |
|                |            |                     |         | من                           | ور و شهادة کل           |
| رقم الهوية     | نوع الهوية |                     |         |                              | ניים<br>נייים           |
|                | 1000       |                     |         | (A)                          |                         |
|                |            |                     |         |                              |                         |
|                |            |                     |         |                              |                         |
|                |            |                     |         |                              |                         |
|                |            |                     |         |                              |                         |
| 1 من ا         |            |                     |         |                              |                         |

الإدارة العامة للإعلام

والاتصال المؤسسي

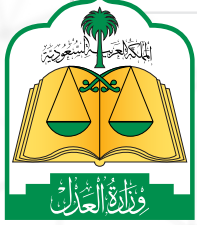

www.moj.gov.sa

🎔 🖸 🌲 🛄 MojKsa 🗈 Ksamoj

VISION (\_\_\_)

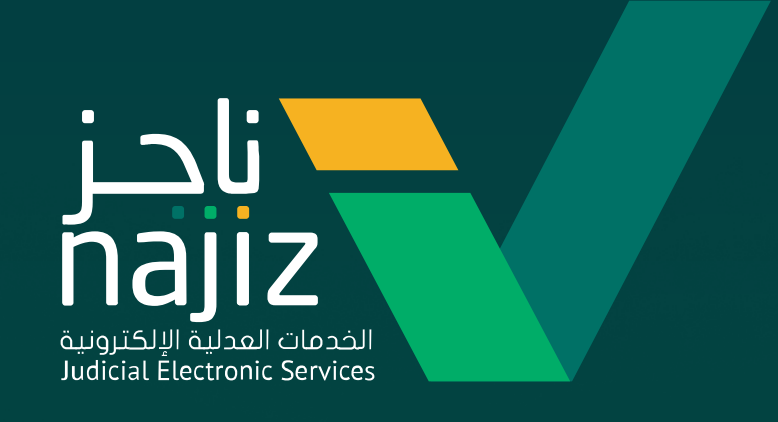

# #ناجز\_يغنيك

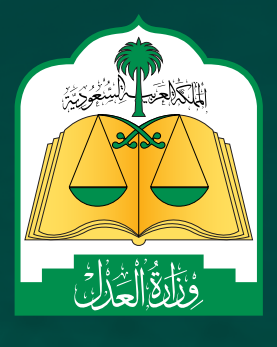

الإدارة العامة للإعلام www.moj.gov.sa والاتصــال المؤســسي 🛛 🕨 Ksamoj والاتصــال المؤســسي